Fortech S.r.l Via Rigoletto,4 47922 Rimini (RN) Italia P. IVA 03618500403 T. +39 0541 1748174

# **GESTIONE METANO IN SELF SERVICE**

Utilizzo della carta metano in self service con smartOPT

fattura1click.it info@fattura1click.it

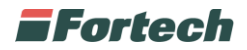

#### **Revision History**

| Rev. | Data       | Commenti       | Pag. | Autore             |
|------|------------|----------------|------|--------------------|
| 1    | 30/11/2018 | Prima edizione | All  | Giovanni Santomasi |

Nome del file: Gestione metano in self.doc

## SOMMARIO

| INTRODUZIONE                                  | 2 |
|-----------------------------------------------|---|
| CENSIMENTO DEL CLIENTE                        | 3 |
| RIFORNIMENTO DEL CLIENTE                      | 6 |
| RICERCA DI UN CLIENTE PRECEDENTEMENTE CENSITO | 7 |

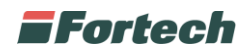

### INTRODUZIONE

Fortech permette di gestire i rifornimenti di metano in self service attraverso il riconoscimento del cliente con carta dedicata.

Per prima cosa sarà necessario censire il cliente sulla piattaforma cards e associargli la carta di riconoscimento. Una volta effettuato il censimento il cliente sarà abilitato al rifornimento.

Il cliente che intende effettuare il rifornimento di metano in self, prima di effettuare il pagamento, passerà la propria carta sul terminale smartOPT che abiliterà l'accesso agli erogatori di metano.

Una volta verificata la carta il cliente potrà procedere con il pagamento, selezionare l'erogatore e procedere al rifornimento.

N.B. Il cliente, prima di poter effettuare il rifornimento di metano in self, deve essere stato autorizzato da soggetti abilitati in conformità al DM 31 marzo 2014.

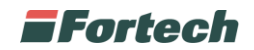

# **CENSIMENTO DEL CLIENTE**

N.B. La piattaforma Cards permette la gestione completa di un cliente fine mese con molteplici parametri configurabili. La seguente procedura descrive unicamente il censimento del cliente abilitato al rifornimento del metano in self con pagamento immediato. Per tutte le altre opzioni di configurazione fare riferimento al manuale completo di cards 2.0.

Accedi al sito www.cardsmanager.it e inserisci email e password. Quindi clicca su Accedi.

| fattura                    | a fick                                                                 |  |
|----------------------------|------------------------------------------------------------------------|--|
| Benvenuto in Cards Manager | Username o Email<br>Password<br>Accedi<br>Hai dimenticato la Password? |  |
|                            |                                                                        |  |

Dopo aver effettuato l'accesso, nella sezione FINE MESE > PRIMO PIANO clicca su Nuovo Cliente Avanzato

| <b>Fortech</b>         | <b>■ TEST</b>                |                            |                        |                |             |       |                                       | Circuito DEM                           | IO CARDS                  | •                                | L cards.manager.admin   | ۥ Log out           |
|------------------------|------------------------------|----------------------------|------------------------|----------------|-------------|-------|---------------------------------------|----------------------------------------|---------------------------|----------------------------------|-------------------------|---------------------|
| 🔓 Fattura Immediata    | Primo Piano                  |                            |                        |                |             |       | Mappa Impianti                        |                                        |                           | C'èqualche novitànell'app        | licativo                |                     |
| 🛱 Fine Mese 🛛 🖌        | ULTIMI MOVIMENTI             |                            |                        |                |             |       | Manna Satellite                       | 19 Contraction                         | Austria                   | linebaria E 3                    | 12+ Nuovo Cliente Rapio | ot                  |
| -                      | Pv                           | Cliente                    | Numero Carta           | Importo        | Data        | Ora   | wappa Satellite                       | Svizzera                               | Slovenia                  |                                  | 🚑 Nuovo Cliente Avanza  | sto                 |
| Primo Piano            | Fortech04                    | NISSAN ITALIA SRL          | 636789291678447243     | 40,01 €        | 27/11/2018  | 15:31 | TANK                                  | Milano                                 | Croazia                   | Belgrado<br>Beorpag              | € Ricarica Con          |                     |
| Contabile              | TestShowRoom1                | Fortech S.r.I.             | 636717660638879205     | 2,81 €         | 26/11/2018  | 18:44 | NUS                                   | 1.000                                  | Bos                       | egovina<br>Serbia                | Chiusura Contabile      |                     |
| Sconti                 | TestShowRoom1                | Corso Tecnici              | 24                     | 2,55 €         | 26/11/2018  | 18:21 | o Port                                | Ita                                    | lia                       | Sarajevo Sofia<br>Montenegro     |                         |                     |
| Promozioni             | TestShowRoom1                | Corso Tecnici              | 24                     | 2,33 €         | 26/11/2018  | 18:15 | Barcellona                            | 🔌                                      | Roma                      | Macedonus Bi                     | Mggiongi manaazior      |                     |
| Importazione           | TestShowRoom1                | Corso Tecnici              | 24                     | 1,00 €         | 26/11/2018  | 18:14 | rid                                   |                                        |                           | Albania                          |                         |                     |
| 🗑 Anagrafica 🤇         | TestShowRoom1                | Corso Tecnici              | 24                     | 1,33 €         | 26/11/2018  | 17:40 | igna Valencia                         | Mar Tirren                             |                           | Gn +                             |                         |                     |
| 🛆 Fattura Carburante 🔇 | TestShowRoom1                | Corso Tecnici              | 24                     | 1,33 €         | 26/11/2018  | 17:35 | Google                                | Tunial                                 |                           | _:                               |                         |                     |
| E-fatture <            | Ricerca                      |                            | •                      |                |             |       | age Dati mappa sizura deobasis-Dizite | okis (#2009), isoogle, înst. Geogr. Na | cional, Mapa Olbrael, OHI | UN-Mb Termini e condizioni d'uso |                         |                     |
| Ba Account <           | NOME                         | itare nome cliente, numero | centro di costo, conto |                |             |       | Targa o Numero Carta                  |                                        |                           |                                  | ∀ Fi<br>Q Filtra (      | tri Avanzati<br>91) |
|                        | CLIENTE                      | 11 CREAZIONE               | CENTRO D               | DI COSTO       | 1 TIPOLOGIA | 11    | CONTO                                 |                                        | 11                        | CARTA                            | 11 TIPOLOGIA            | 11                  |
|                        | NISSAN ITALIA SRL            | 27/11/2018                 | E F Centro di l        | Costo (000114) | Con Fattura | =     | Conto                                 | 0,00 €                                 | ≡ ►                       | targa1 (635789291678447243)      | Virtual Card            | =                   |
|                        | ADIDAS ITALY SPA             | 27/11/2018                 | = ≻                    |                |             |       |                                       |                                        |                           | targa2 (636789292794025442)      | Virtual Card            | =                   |
|                        | VOLKSWAGEN GROUP ITALIA SPA  | 20/11/2018                 | ≡ ≻                    |                |             |       |                                       |                                        |                           |                                  |                         |                     |
|                        | MERCURIO SRL                 | 16/11/2018                 | ≡ ⊳                    |                |             |       |                                       |                                        |                           |                                  |                         |                     |
|                        | rtytfyf ddthd                | 15/11/2018                 | ≡ ►                    |                |             |       |                                       |                                        |                           |                                  |                         |                     |
|                        | prova storno prepagata       | 15/10/2018                 | ≡ ►                    |                |             |       |                                       |                                        |                           |                                  |                         |                     |
|                        | Comune di Casalserugo        | 26/09/2018                 | ≡ ►                    |                |             |       |                                       |                                        |                           |                                  |                         |                     |
|                        | MATTEO GIULIANELLI COSTRUZIO | 0 12/09/2018               | = .                    |                |             |       |                                       |                                        |                           |                                  |                         |                     |
|                        | Roberto Dellavalle           | 06/09/2018                 |                        |                |             |       |                                       |                                        |                           |                                  |                         |                     |
|                        | Fortech Fattura Immediata    | 06/09/2018                 |                        |                |             |       |                                       |                                        |                           |                                  |                         |                     |
|                        | Ponecri S.D.                 | 05/09/2018                 |                        |                |             |       |                                       |                                        |                           |                                  |                         |                     |
|                        | Houef to Dellavalle          | 00/04/2018                 | = P                    |                |             |       |                                       |                                        |                           |                                  |                         |                     |
|                        |                              |                            |                        |                |             |       |                                       |                                        |                           |                                  |                         |                     |

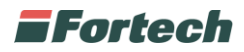

Si aprirà il wizard per la creazione del cliente. Clicca su Successivo.

| <b>F</b> ortech | =       | TEST                     | ✗ Creazione Utente            | reazione Utente X      |                                              |                                  |                                             |                          |  |  |  |  |  |
|-----------------|---------|--------------------------|-------------------------------|------------------------|----------------------------------------------|----------------------------------|---------------------------------------------|--------------------------|--|--|--|--|--|
|                 | Primo F | Piano                    | 1. BENVENUTO                  | vitànell'applicativo   |                                              |                                  |                                             |                          |  |  |  |  |  |
|                 |         | ANAGRAFI                 |                               | _                      |                                              |                                  |                                             | 1 Muovo Cliente Rapido   |  |  |  |  |  |
|                 |         | A Nuovo Cliente Avanzato |                               |                        |                                              |                                  |                                             |                          |  |  |  |  |  |
|                 | 31      | Indirizzo                |                               |                        | Crea un profilo completo                     | in 4 semplici passi:             |                                             | € Ricarica Conto         |  |  |  |  |  |
|                 | 44      | Numero Pu                |                               | 1                      | 2                                            | 2                                | 4                                           | 🖉 Chiusura Contabile     |  |  |  |  |  |
|                 | Ga      | SALDO                    | 一般の                           | IENTE                  | O CENTRO DI COSTO                            | T CONTO                          |                                             | 🗸 🚍 Aggiungi Transazione |  |  |  |  |  |
|                 | 5       | Prepagato                | Dati sull'anag                | afica del cliente      | Dettagli della fatturazione o estratto conto | Informazioni relative al plafond | Carta, carta autista, carta veicolo, mobile |                          |  |  |  |  |  |
|                 | 40      |                          |                               |                        |                                              |                                  | payment                                     |                          |  |  |  |  |  |
|                 | 35      |                          |                               |                        |                                              |                                  |                                             | 1                        |  |  |  |  |  |
|                 | Ricerca |                          |                               |                        | Precedente                                   | Successivo                       |                                             |                          |  |  |  |  |  |
|                 |         | NOME                     | Digitare nome cliente, numero | centro di costo, conto |                                              | TARG. Targa o Numero Cart        | a                                           | ¥ Fiitri Avanzati        |  |  |  |  |  |
|                 |         |                          |                               |                        |                                              |                                  |                                             | Q, Filtra (91)           |  |  |  |  |  |
|                 |         |                          |                               |                        |                                              |                                  |                                             |                          |  |  |  |  |  |

Inserisci i dettagli del cliente: seleziona la casella persona fisica / società in base alla tipologia di cliente e compila i campi (quelli obbligatori sono contrassegnati in rosso). Clicca su Successivo.

| ■ TEST            | ✔ Creazione Utente                                                                                                    | 🗙 🌲 🛓 cards manager admin 🛛 🕞 Log out                                                                                                    |
|-------------------|----------------------------------------------------------------------------------------------------|----------------------------------------------------------------------------------------------------|
| Primo Piano       | 1. BENVENUTO 2. ▲ CLENTE 3. @ CENTRO DI COSTO 4.                                                                                                    | vitànell'applicativo                                                                                                    |
| ULTIMI MOVIMENTI  |                                                                                                    | 94⊪ Nuovo Cliente Rapido                                                                                                    |
| Pv                |                                                                                                    | 🏭 Nuovo Cliente Avanzato                                                                                                    |
| Fortech04         | TIPOLOGIA CLIENTE 🤡 PERSONA PISICA 🛛 🔄 SOCIETÀ 🛈 PUBBLICA AMMINISTRAZIONE 🗌 Pubblica Amministrazione 🛈                                                                                                    | € Ricarica Conto                                                                                                    |
| TestShowRoom1     | 0                                                                                                    | Chiusura Contabile                                                                                                    |
| TestShowRoom1     | NOME Nome COGNOME Cognome                                                                                                    | 🖌 🚍 Aggiungi Transazione                                                                                                    |
| TestShowRoom1     | Email Email                                                                                                    |                                                                                                    |
| TestShowRoom1     |                                                                                                    |                                                                                                    |
| TestShowRoom1     | TELEFOND CELLULARE Cellulare                                                                                                    |                                                                                                    |
| TestShowRoom1     | DATA NASCITA 10 29/11/2018 DATA CREAZIONE 10 29/11/2018                                                                                                    |                                                                                                    |
| Ricerca           | HECHINE Horrora                                                                                                    |                                                                                                    |
| NOME              | VGERMANNE VARIABLE FR                                                                                                    |                                                                                                    |
| NOME              | ANAGRAFICA CONTABILE 0 (De compliare obbligatoriamente soltante se si deve fare l'attura )                                                                                                    | < ¥ Filtri Avanzati                                                                                                    |
|                   |                                                                                                    | Q Fiitra (91)                                                                                                    |
|                   |                                                                                                    |                                                                                                    |
| CLIENTE           | Precedente Successivo                                                                                                    | 1† TIPOLOGIA 1†                                                                                                    |
| NISSAN ITALIA SRL |                                                                                                    | un was (view mize z row d447243) Virtual Card ■                                                                                                    |
| ADIDAS ITALY SPA  | 27/11/2018 🔳 🕨                                                                                                    | targa2 (636789292794025442) Virtual Card 🗮                                                                                                    |
|                   | Technonic Sector  Technonic Sector  Technonic S | TEST Creatione Uteria Primo Piano I KUNKINUTO 2 A CLUMIE 3 © CONTO 4 © CONTO 5 © CONTO 4 © CONTO 5 © CONTO 6 © DOCTA 6 © DOCTA 6 © DOCTA 7 © CONTO 7 © CONTO 7 |

Dalla sezione "Centro di costo" seleziona la tipologia Estratto conto e clicca su Successivo.

| <b>=</b> Fortech       | ■ TEST               |                            |                               |                      |                     |                             |         | × 🔺         | L cards.manager.admin   | C+Log out   |
|------------------------|----------------------|----------------------------|-------------------------------|----------------------|---------------------|-----------------------------|---------|-------------|-------------------------|-------------|
| 🖺 Fattura Immediata    | Primo Piano          | 1. BENVENUTO               | 2. L CLIENTE                  | 3. O CENTRO DI COSTO | 4. m CONTO          | 5. 🖽 CARTA                  | 6. FINE | vitànell'ap | plicativo               |             |
| 🟥 Fine Mese 🛛 🖌        | ULTIMI MOVIMENTI     |                            |                               |                      | -                   |                             |         |             | 北島 Nuovo Cliente Rapido | •           |
| Primo Piano            | Pv                   |                            |                               |                      |                     |                             |         | br.         | 🏭 Nuovo Cliente Avanzat | to          |
| Contabile              | Fortech04            | TIPOLOGIA CENTRO DI COSTO  | ESTRATTO CONTO O O            | ON FATTURA 🛈         |                     |                             |         |             |                         |             |
| Sconti                 | TestShowRoom1        | DESCRIZIONE                | Costo                         |                      | NUMERO              | Numero Centro di Costo      |         |             |                         |             |
| Promozioni             | TestShowRoom1        |                            |                               |                      |                     |                             |         | 3.          |                         |             |
| Importazione           | TestShowRoom1        | MASSIMALI U                |                               |                      |                     |                             | •       |             |                         |             |
| 🗑 Anagrafica 🔇         | TestShowRoom1        | MAX GIORNALIERO            | 600,00                        |                      | MAX MENSILE         | 1000,00                     |         |             |                         |             |
|                        | TestShowRoom1        |                            |                               |                      |                     |                             |         | e           |                         |             |
| 8 Pattura Cerburante * |                      | MASSIMALE SCOPERTO         | 1000,00                       |                      | GIORNI SCOPERTO     | 15                          |         | 10          |                         |             |
| E-fatture (            | Ricerca              | CIG/CUP 0                  |                               |                      |                     |                             | ~       |             |                         |             |
| Liff. Report           | NOME                 |                            |                               |                      |                     |                             |         |             | ¥ Fitb                  | ri Avanzati |
| Bi Account             |                      | SPLITPAYMENT               | SplitPayment U                |                      |                     |                             |         |             | O Filtro /0             | **)         |
| all administration of  |                      | TIPOLOGIA DOCUMENTO        |                               | •                    | NUMERO DOCUMENTO    | Numero Documento            |         |             | Q Pilua (2              | .,          |
| G, Annual and a        | CLIENTE              | CODICE IDENTIFICATIVO GARA | Codice Identificativo Gara (C | IG)                  | CODICE UNICO PROGET | Codice Unico Progetto (CUP) |         |             | 11 TIPOLOGIA            |             |
|                        | NISSAN ITALIA SRL    | (CIG)                      |                               |                      | (UP)                |                             |         | 3447243)    | Virtual Card            | =           |
|                        | ADIDAS ITALY SPA     |                            |                               |                      |                     |                             |         | 1025442)    | Virtual Card            | =           |
|                        | VOLKSWAGEN GROUP ITA |                            |                               | Precedente           | Successivo          |                             |         |             |                         |             |
|                        | MERCURIO SRL         |                            |                               |                      |                     |                             |         | -           |                         |             |

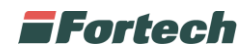

Nella sezione "Conto" seleziona la casella Pagamento Immediato e clicca su successivo. N.B. Assicurati che nella sezione "Prodotti abilitati" sia selezionato il metano.

| Fortec                | 6 | = T           | EST      | <b>≯</b> Creazione Utente |                                  |                                                    |                    |            |         | x A Lords manager admin | C+Log out      |
|-----------------------|---|---------------|----------|---------------------------|----------------------------------|----------------------------------------------------|--------------------|------------|---------|-------------------------|----------------|
| 🖞 Tatura Immediata    |   | Primo Pian    | 0        | 1. BENVENUTO              | 2. 🛔 CLIENTE                     | 3. O CENTRO DI COSTO                               | 4. m CONTO         | 5. 🖶 CARTA | 6. FINE | vitanell'applicativo    |                |
| 📋 Fine Mese           | - | ULTIMI M      | OVIMENTI |                           |                                  |                                                    |                    |            |         | Mae Nuovo Cliente Rap   | ido            |
| Primo Plano           |   | PV            | Cliente  |                           |                                  |                                                    |                    |            |         | 🌲 Nuovo Cliente Avanz   | uto            |
| Contabile             |   | EGODS         | john de  | TIPOLOGIA CONTO           | O Prepagato 0 O P                | ostpagato 0 Pagamento Immedi                       | to                 |            |         | e Ricarica Conto        |                |
| Tecenti               |   | EG006         | Comun    | DESCRIZIONE               | Conto                            |                                                    |                    |            |         | Sa 📰 Chiusura Contabil  |                |
| Promotive             |   | G E0006       | Envico I |                           |                                  |                                                    |                    |            |         | 🚍 Aggiungi Transierie   |                |
| Importazione          |   | EGO05         | Vince T  | MASSIMALI O               |                                  |                                                    |                    |            | *       |                         |                |
| W Anagrafica          | 8 |               |          | MAX GIORNALIERO           | 300,00                           |                                                    | MAX MENSILE 500,00 | 1          |         |                         |                |
| A Fathera Carlissente | 8 |               |          | MASSIMALE SCOPERTO        | 500,00                           |                                                    |                    |            |         |                         |                |
| E E-fatture           | 4 | Ricerca       |          | 💩 PRODOTTI ABILITATI      |                                  |                                                    |                    |            | ~       |                         |                |
| LEE. Report           | 1 |               | NOME     | PRODOTTI                  | SUPER SP                         | UPER SP PLUS GASOLIO                               | GASOLIO PLUS       | METANO     |         |                         | itti Avanzati: |
| Bi Access             | 8 |               |          |                           | ✓ WASH ✓ LI<br>✓ ACCESSORL10 ✓ A | UBRIFICANTI ACCESSORI_22<br>CCESSORI_4 ACCESSORI_0 | ADELLE VIETA       | NO LIQUIDO |         | Q, Filtra               | (71)           |
| S Administration      | 1 |               |          |                           |                                  |                                                    | - /                |            |         |                         |                |
|                       |   | CLIENTE       |          |                           |                                  |                                                    |                    |            |         | II TIPOLOGIA            |                |
|                       |   | Arma del Cara | piniet   |                           |                                  | Precedente                                         | Successivo         |            |         | 1) Virtual Card         | =              |
|                       |   | 100.00        |          |                           |                                  |                                                    |                    |            |         |                         |                |

Nella sezione "Carta" inserisci il numero di carta, la targa del mezzo e la data di scadenza della carta (ATTENZIONE assicurati che la data scadenza della carta sia conforme alla scadenza del collaudo delle bombole del mezzo).

Tra le abilitazioni spunta le caselle Metano Self e Gpl Self. Clicca su Successivo.

| <b>Fortech</b>         | =  | TE         | ST      | ✗ Creazione Utente             |                          |                                        |                     |                                   | ×       | 🌲 🔔 cards manager admin 🛛 🕞 Lo | gout |
|------------------------|----|------------|---------|--------------------------------|--------------------------|----------------------------------------|---------------------|-----------------------------------|---------|--------------------------------|------|
| 🖺 Fattura Immediata    | P  | rimo Piano | ,       | 1. BENVENUTO                   | 2. & CLIENTE             | 3. O CENTRO DI COSTO                   | 4. 盦 CONTO          | 5. ECARTA                         | 6. FINE | vitànell'applicativo           |      |
| 🛱 Fine Mese 🛛 🖌        | Г  | ULTIMI MO  | VIMENTI |                                |                          |                                        |                     |                                   |         | 1월 - Nuovo Cliente Rapido      |      |
| Primo Piano            |    | Pv         | Cliente | The IdConto field is required. |                          |                                        |                     |                                   |         | 🍰 Nuovo Cliente Avanzato       |      |
| Contabile              |    | EG006      | john de | TIPOLOGIA CART                 | 🛛 🥑 Carta 🖲 📄 Ca         | arta Virtuale 🛈 💫 SmartPay 🖯           | SmartPay Dipendente | Carta Veicolo 🛈 🔹 Carta Autista 🛈 |         | € Ricarica Conto               |      |
| Scorti                 | I. | EG006      | Comun   | NUMERO CARTA                   | 0                        |                                        | ARGA                | Targa                             |         | Sa 📰 Chiusura Contabile        |      |
| Promozioni             | ľ  | EG006      | Vince T |                                |                          |                                        |                     |                                   |         | 🚟 Agglungi Transazione         |      |
| Importazione           |    |            |         | DATA SCADENZI                  | a 31/12/9999             |                                        |                     |                                   |         | 1                              |      |
| 불 Anagrafica 🤟         |    |            |         | ABILITAZION                    | Pagamento Outdoor 🖲 🔽 Pa | igamento Indoor 🛈 🗹 Fidelity (Punti) 🛈 | Metano Self 🛈       | Spi Self 🖸                        |         |                                |      |
| 👃 Fattura Carburante 🧹 |    |            |         | RICHIEDI PIN INDOOR€           | Abilitato Di             | sabilitato                             |                     |                                   |         |                                |      |
| E-fatture              | R  | licerca    |         | RICHIEDI CHILOMETR             | 1 Richiedi Chilometri    |                                        |                     |                                   |         |                                |      |
| Lef Report             |    |            | NOME    |                                |                          |                                        |                     |                                   |         | ✓ Fittri Avan                  | zati |
| 🖿 Account              |    |            |         |                                |                          |                                        |                     |                                   |         | Q, Filtra (71)                 |      |
| 0\$ Administration     |    |            |         |                                |                          | Precedente                             | Successivo          |                                   |         |                                |      |
|                        | 0  | LIENTE     |         |                                |                          |                                        |                     |                                   |         | IT TIPOLOGIA IT                |      |

Se tutti i passaggi sono corretti comparirà un messaggio di conferma che riepiloga i dati del cliente creato. Clicca su Termina.

| <b>Fortech</b>    | =                                                 | ✗ Creazione Utente            |                                                     |                                                       |                  | 🗙 tards.manager.admin 🕞 Log out |  |  |  |  |  |
|-------------------|---------------------------------------------------|-------------------------------|-----------------------------------------------------|-------------------------------------------------------|------------------|---------------------------------|--|--|--|--|--|
| Fattura Immediata | Primo                                             | 1. BENVENUTO 2. & CLIENTE     | 3. O CENTRO DI COSTO                                | 4. 🏦 CONTO 5. 🗄                                       | CARTA 6. FINE    |                                 |  |  |  |  |  |
|                   | ANA                                               |                               |                                                     |                                                       |                  | 12 Nuovo Cliente Rapido         |  |  |  |  |  |
|                   | Soci                                              |                               |                                                     |                                                       |                  | Ar Nuovo Cliente Avanzato       |  |  |  |  |  |
|                   | Congratulazioni, hai creato un profilo completo ! |                               |                                                     |                                                       |                  |                                 |  |  |  |  |  |
| Sconti            | Nurr                                              | M CLIENTE                     | O CENTRO DI COSTO                                   | T CONTO                                               | CARTA            | 🖬 Chiusura Contabile            |  |  |  |  |  |
|                   | SAL                                               | Giovanni Rossi                | Centro di Costo (000079)                            | Tipologia: PAGAMENTO_IMMEDIATO                        | 15               | Aggiungi Transazione            |  |  |  |  |  |
|                   | Prep                                              | Data Creazione: 0NaN/0NaN/NaN | Tipologia: ESTRATTO_CONTO                           | Saldo: 0                                              | Tipologia: CARTA |                                 |  |  |  |  |  |
|                   |                                                   | UNDRUDINARY                   |                                                     |                                                       | Pin: 12345       |                                 |  |  |  |  |  |
|                   |                                                   |                               | CONS                                                | SIGLIO                                                |                  |                                 |  |  |  |  |  |
|                   | Ricerca                                           | Ricorda                       | a, ad ogni Cliente puoi associare più Centri di Cos | sto, più Conti e più Carte in case alle specifiche es | sigenze.         |                                 |  |  |  |  |  |
|                   |                                                   |                               |                                                     |                                                       |                  |                                 |  |  |  |  |  |
|                   |                                                   |                               | Preceder                                            | nte Termina                                           |                  | 👻 Filtri Avanzati               |  |  |  |  |  |
| Account <         |                                                   |                               |                                                     |                                                       |                  | Q Filtra (71)                   |  |  |  |  |  |
|                   |                                                   |                               |                                                     |                                                       |                  |                                 |  |  |  |  |  |

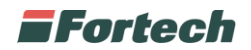

# **RIFORNIMENTO DEL CLIENTE**

Il cliente censito sul portale e dotato della relativa carta può recarsi sul PV dotato di smartOPT ed effettuare il rifornimento in self service.

Per prima cosa dovrà inserire la carta metano. Lo smartOPT chiederà di estrarre la carta.

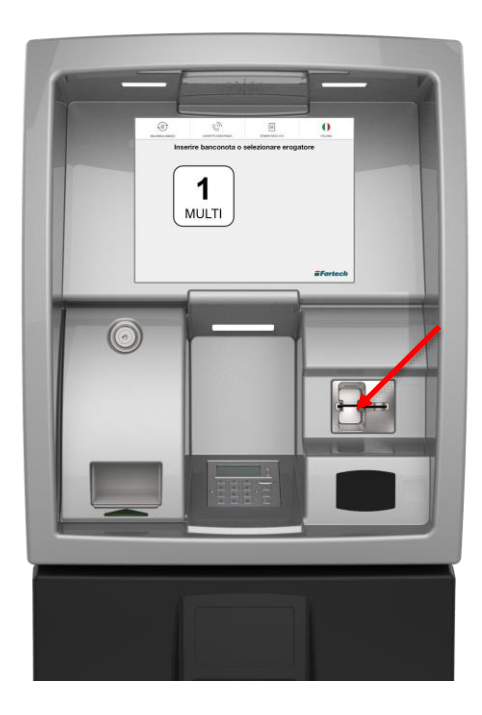

Se la carta viene letta correttamente verranno abilitati gli erogatori di metano.

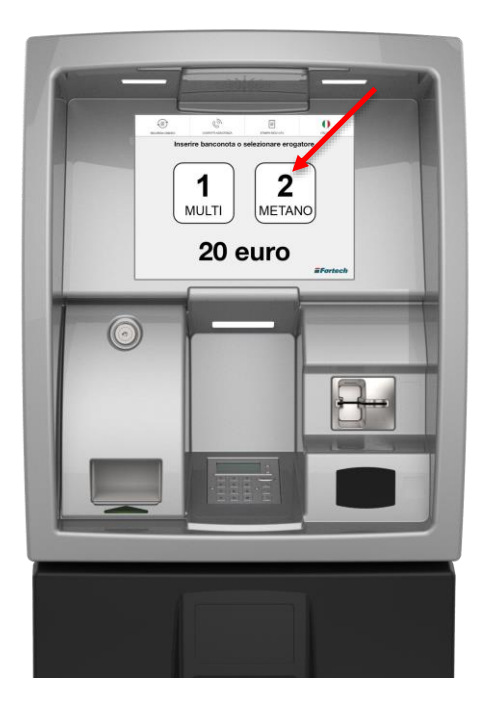

Il cliente effettuerà il pagamento, selezionerà l'erogatore di metano e procederà al rifornimento.

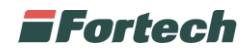

### **RICERCA DI UN CLIENTE PRECEDENTEMENTE CENSITO**

Una volta creato potrai ricercare il cliente in ogni momento direttamente dalla tabella presente nella sezione Fine Mese > Primo piano.

Inserisci il nome del cliente e clicca su Filtra.

| Fortech                | = TE           | ST                         |                     |                          |                |       |                           | Circuito Laghi                                    | • 🔺                                           | Log out                   |
|------------------------|----------------|----------------------------|---------------------|--------------------------|----------------|-------|---------------------------|---------------------------------------------------|-----------------------------------------------|---------------------------|
| Fathara Immediata      | Primo Piano    | 5                          |                     |                          |                |       | Mappa Impianti            |                                                   | C'èqualche novitànell'ap                      | plicativo                 |
| 🛗 Fine Mese 🗸 🖌        | ULTIMI MO      | VIMENTI                    |                     |                          |                |       | Mappa Satell              | lite Verona Venezia                               | rieste                                        | 5≜ Nuovo Cliente Rapido   |
| Primo Piano            | Pv             | Cliente                    | Numero Carta        | Importo                  | Data           | Ora   | 11110 279                 | Padova                                            | Croazia                                       | Av Nuovo Cliente Avanzato |
| Contabile              | EGO06          | john dentiera              | 63666916952385      | 2014 17,93 €             | 16/11/2018     | 09:35 | and the                   | Genova Bologna                                    | Bo                                            | € Ricarica Conto          |
| Sconti                 | EGO06          | Comune di Gropparello      | 10                  | 75,06 €                  | 14/11/2018     | 18:42 | Marken                    | Pisa San Marino                                   | and Co                                        | 🖬 Chiusura Contabile      |
| Promozioni             | G EGO06        | Enrico Laghi               | 63591929062807      | 2229 20,00€              | 14/11/2018     | 15:19 | Aarsiglia Cannes          | Firenze                                           | Spalato                                       | and Angiungi Transazione  |
| Importazione           | EG006          | Vince Tempera              | 63666983321646      | 1401 18,68 €             | 14/11/2018     | 15:07 |                           | Italia                                            | the Adding                                    |                           |
| 🗑 Anagrafica 🤇         |                |                            |                     |                          |                |       |                           | Corse                                             | +                                             |                           |
| 🙁 Fattura Carburante 🤟 |                |                            |                     |                          |                |       | Google Dati mappe 82      | 2018 GeoBasia-OE/BKG (82009). Google, Inst. Geogr | Napoli<br>Nacional Termini e condizioni d'uno |                           |
| E-fetture <            | Ricerca        |                            |                     |                          |                |       |                           |                                                   |                                               |                           |
| ial Report             |                | NOME Digitare nome cliente | numero centro di co | sto, conto               |                |       | TARGA Targa o Numero Carl | ta                                                |                                               | ¥ F≱nAvanzati             |
| Account <              |                |                            |                     |                          |                |       |                           |                                                   |                                               |                           |
| -                      |                |                            |                     |                          |                |       |                           |                                                   |                                               | Q Fiitra (72)             |
| Gg Admenistration 5    | CLIENTE        | IT CREAZIONE               | 11                  | CENTRO DI COSTO          | IT TIPOLOGIA   | П     | CONTO                     | 11 SALDO 11                                       | CARTA                                         | 11 TIPOLOGIA 11           |
|                        | Giovanni Rossi | 30/11/2018                 | = +                 | Centro di Costo (000079) | Estratto Conto | =     | Conto                     | 0,00 € ■ ●                                        | AA000BB (15)                                  | Carta 🔳                   |
|                        | Arma dei Carab | inieri 16/11/2018          | = >                 |                          |                |       |                           |                                                   |                                               |                           |
|                        | 88 88          | 18/10/2018                 | ≡ ≻                 |                          |                |       |                           |                                                   |                                               |                           |
|                        | mm             | 18/10/2018                 | ≡ ►                 |                          |                |       |                           |                                                   |                                               |                           |
|                        | con ideliente  | 17/10/2018                 | ≡                   |                          |                |       |                           |                                                   |                                               |                           |
|                        | ffff ffff      | 17/10/2018                 | ≡ ≻                 |                          |                |       |                           |                                                   |                                               |                           |
|                        | 99999 99999    | 12/10/2018                 | ≡ ⊳                 |                          |                |       |                           |                                                   |                                               |                           |
|                        | giamma onlus   | 30/08/2018                 | ≡ ►                 |                          |                |       |                           |                                                   |                                               |                           |
|                        | pippo baudo sa | 10/08/2018                 | ≡ ≻                 |                          |                |       |                           |                                                   |                                               |                           |